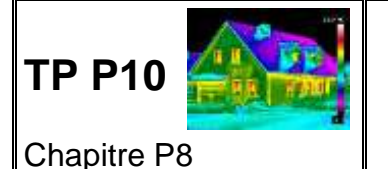

I. Rendement énergétique d'une bouilloire électrique

• **Objectif**: Effectuer l'étude énergétique d'un système thermodynamique.

Après avoir vu une vidéo sur le biomimétisme et une de ses applications concernant une bouilloire électrique, on cherche à déterminer le rendement de la bouilloire du laboratoire.

# Document 1 : Biomimétisme

Giullian Graves, bioingénieur et Michka Mélo, designer, ont réalisé un prototype de bouilloire consommant moins d'énergie en s'inspirant de principes d'isolation et d'optimisation naturels qui sont des particularités du toucan, du nautile, de l'ours polaire et de la termitière.

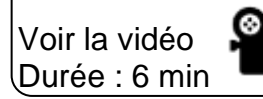

http://acver.fr/bouill

uill issue de la série « Nature = Futur ! »

#### Document 2 : Rendement énergétique $\eta$

 $\eta = \frac{E_{utile}}{E_{dépensée}}$ 

#### Document 3 : Chaîne énergétique d'une bouilloire électrique

Le passage du courant électrique dans un conducteur ohmique situé dans la bouilloire s'accompagne d'un dégagement de chaleur. Ce phénomène est dû à l'effet Joule.

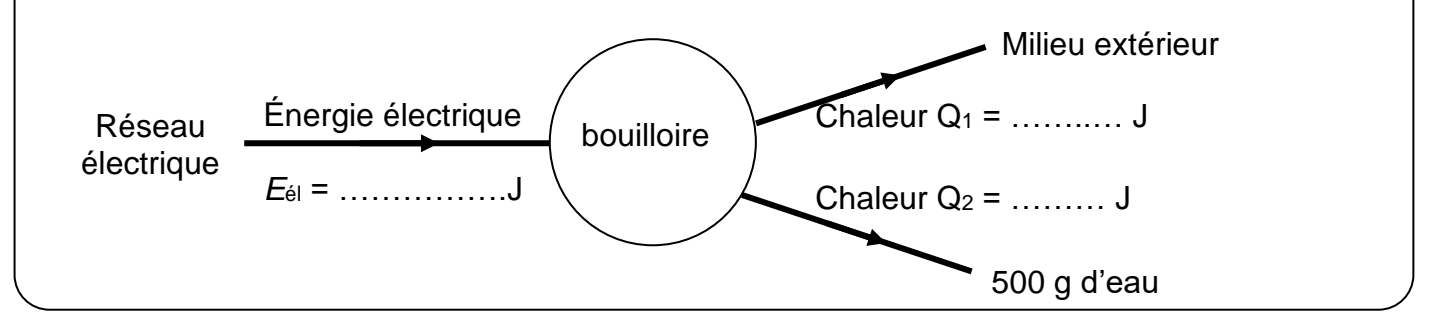

# Document 4 : Énergie électrique

 $E_{\rm \acute{e}l} = P_{\rm \acute{e}l} \Delta t$ 

avec  $E_{\acute{ ext{e}l}}$  en J,  $P_{\acute{ ext{e}l}}$  en W et  $\Delta t$  en s.

Au laboratoire, on dispose d'un puissance-mètre qui se place entre la prise électrique et l'appareil électrique.

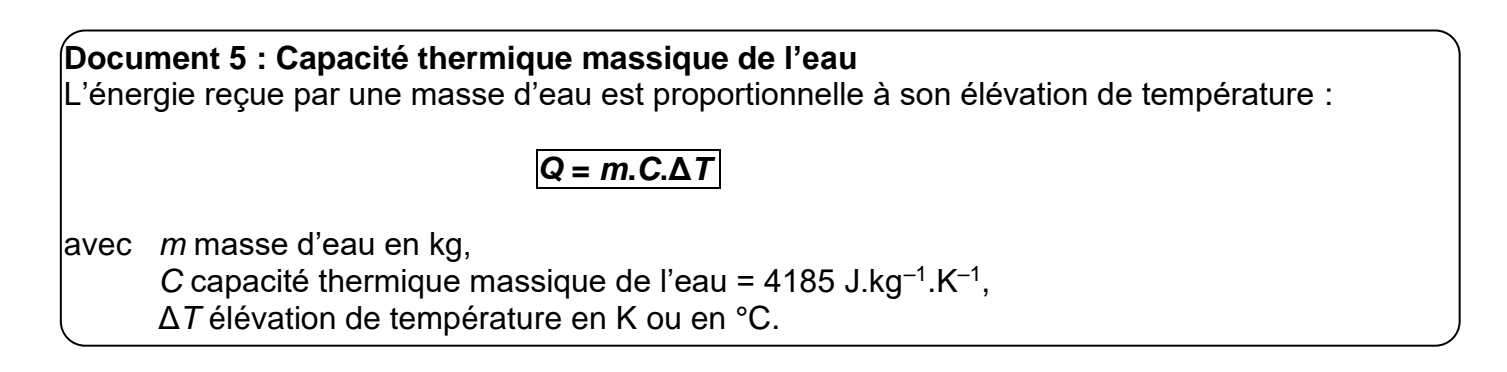

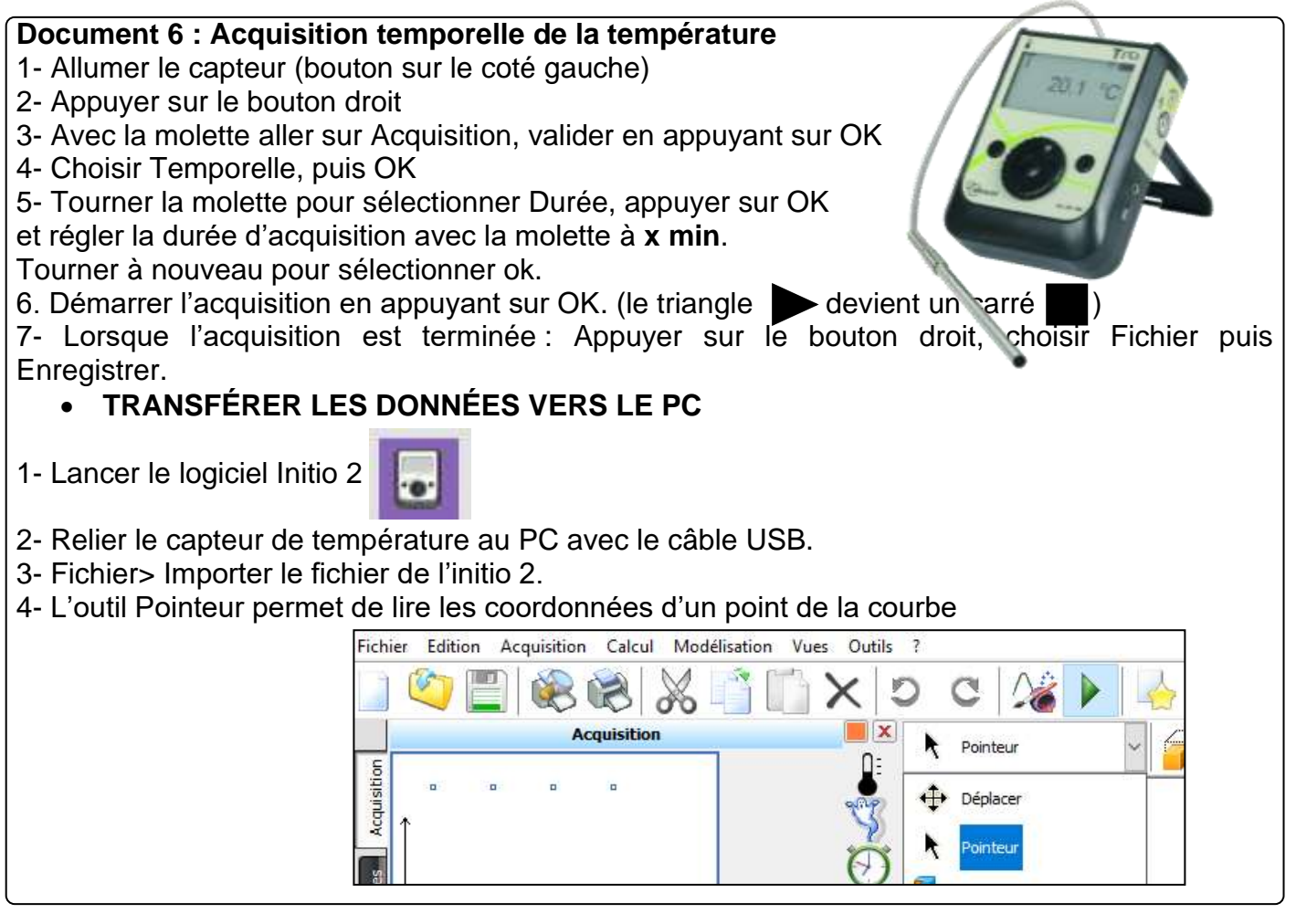

Q1. Proposer un protocole expérimental permettant de calculer le rendement de la bouilloire.

**Q2.** Déterminer le rendement énergétique de la bouilloire. Indiquer toutes les mesures et tous les calculs nécessaires.

Démarrer le protocole expérimental du II.

**Q3.** Proposer une piste technique, bio inspirée, pour améliorer le rendement de la bouilloire du laboratoire.

# II. Évolution temporelle d'un système incompressible

• **Objectif :** Suivre et modéliser l'évolution de la température d'un système incompressible.

# Protocole expérimental :

Chauffer 100 mL d'eau pendant 1 min au four à micro-ondes. Placer la sonde de température dans l'eau.

Une fois que la sonde est bien chaude, la sortir de l'eau et l'essuyer.

Placer la sonde au bord de la paillasse à l'air libre.

Lancer une acquisition temporelle de 20 min de la température de la sonde.

| Document 7 : Loi de refroidissement de Newton<br>L'évolution temporelle de la température d'un système incompressible est modélisée par |       |                                                                                               |  |  |
|----------------------------------------------------------------------------------------------------|-------|-----------------------------------------------------------------------------------------------|--|--|
| $T(t) = (To - Text).e^{-t/\tau} + Text$                                                                                                 | où    | <i>T</i> o est la température initiale du système<br>Text est la température de l'air ambiant |  |  |
| On peut aussi l'écrire sous la forme                                                                                                    |       |                                                                                               |  |  |
| $\Delta T(t) = (To - Text).e^{-t/\tau}$                                                                                                 | où ∆7 | T(t) = T(t) - Text                                                                            |  |  |

**Q4.** Après avoir recueilli les températures via le logiciel Initio 2 : Fichier> Enregistrer sous. Ouvrir ce fichier dans regressi, en indiguant le type de fichier Jeulin (\*.lab)

Nom du fichier :

Jeulin (\*.lab)

Ouvrir Annuler

Créer une nouvelle grandeur DT = T – Text où Text est remplacée par sa valeur numérique. Afficher la courbe représentant DT en fonction du temps.

Modéliser, en choisissant le modèle Exp.2.

Noter, ci-dessous, les résultats de la modélisation avec les incertitudes associées. DT= $a^*exp(-t/\tau)$ 

 $\tau =$ 

a =

**Q5.** Le modèle mathématique semble-t-il approprié ? Justifier.

| Monde réel | Monde des théories et des modèles      |
|------------|----------------------------------------|
| To =       | <i>u</i> (a)                           |
| Text =     | $a = \dots$ $\frac{a(a)}{a} = \dots$ % |

| Document 8 : Notions mathématiques                                                                                         |  |  |
|----------------------------------------------------------------------------------------------------|--|--|
| équation différentielle du type y ' = a y + b                                                                              |  |  |
| Soient deux réels a et b, a ≠ 0                                                                                            |  |  |
| (1) L'ensemble des solutions dans $\mathbb{R}$ de l'équation différentielle est l'ensemble des fonctions f :               |  |  |
| $f(x) = K e^{ax} - \frac{b}{a}$                                                                                            |  |  |
| (2) Pour tous réels $x_0$ et $y_0$ , il existe une solution unique <i>f</i> vérifiant la condition initiale $y(x_0) = y_0$ |  |  |

**Q6.** Vérifier que la relation T = (To – Text).e<sup>-t/ $\tau$ </sup> + Text est la solution de l'équation différentielle :  $\frac{dT}{dt} = -\frac{1}{\tau} \cdot T + \frac{T_{ext}}{\tau} \cdot$ 

#### En attendant :

Consulter la simulation de refroidissement d'un corps cubique chauffé au préalable : <u>http://acver.fr/froidn</u> On peut jouer sur la nature du matériau et sur l'arête *A* du cube (donc sur le volume *V* de l'objet chaud). **Q7.** Pour un même matériau, quelle est l'influence du volume de l'objet sur son refroidissement ?

**Q8.** Pour un même volume, quel matériau se refroidit le plus rapidement ? Comparer ses caractéristiques (capacité thermique massique et masse volumique) à celles des autres matériaux.